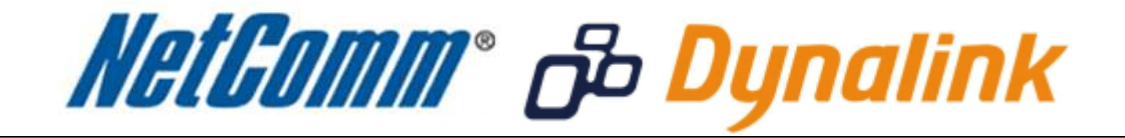

# MAC Address Filtering Setup (3G17Wn)

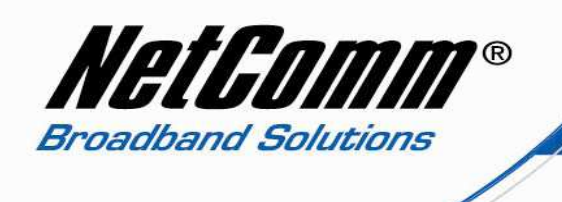

### MAC Address Filtering

MAC address filtering refers to the process of allowing (or denying) access to your wireless network based on the hardware address of the device attempting to connect.\*

This Wireless MAC address is usually printed on the underside of the device you are attempting to allow (or deny) access to.

Ensure you are making any MAC address filtering configuration changes from an ethernet connected computer.

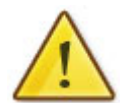

If you are not able to do this, remember to add the MAC address of the computer you are making the configuration changes from to the allowed access list.

You will lock yourself out of the wireless network if you do not and an ethernet connection will be required.

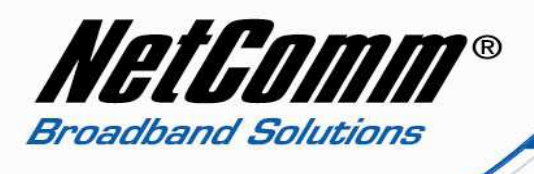

## Enabling MAC Address Filtering

This guide will take you through the process of enabling MAC address filtering.

- To find the MAC address of your computer's wireless network card select Start > All Programs > Accessories > Command Prompt.
- 2. Type "ipconfig /all" (not including the quotation marks) and press enter.

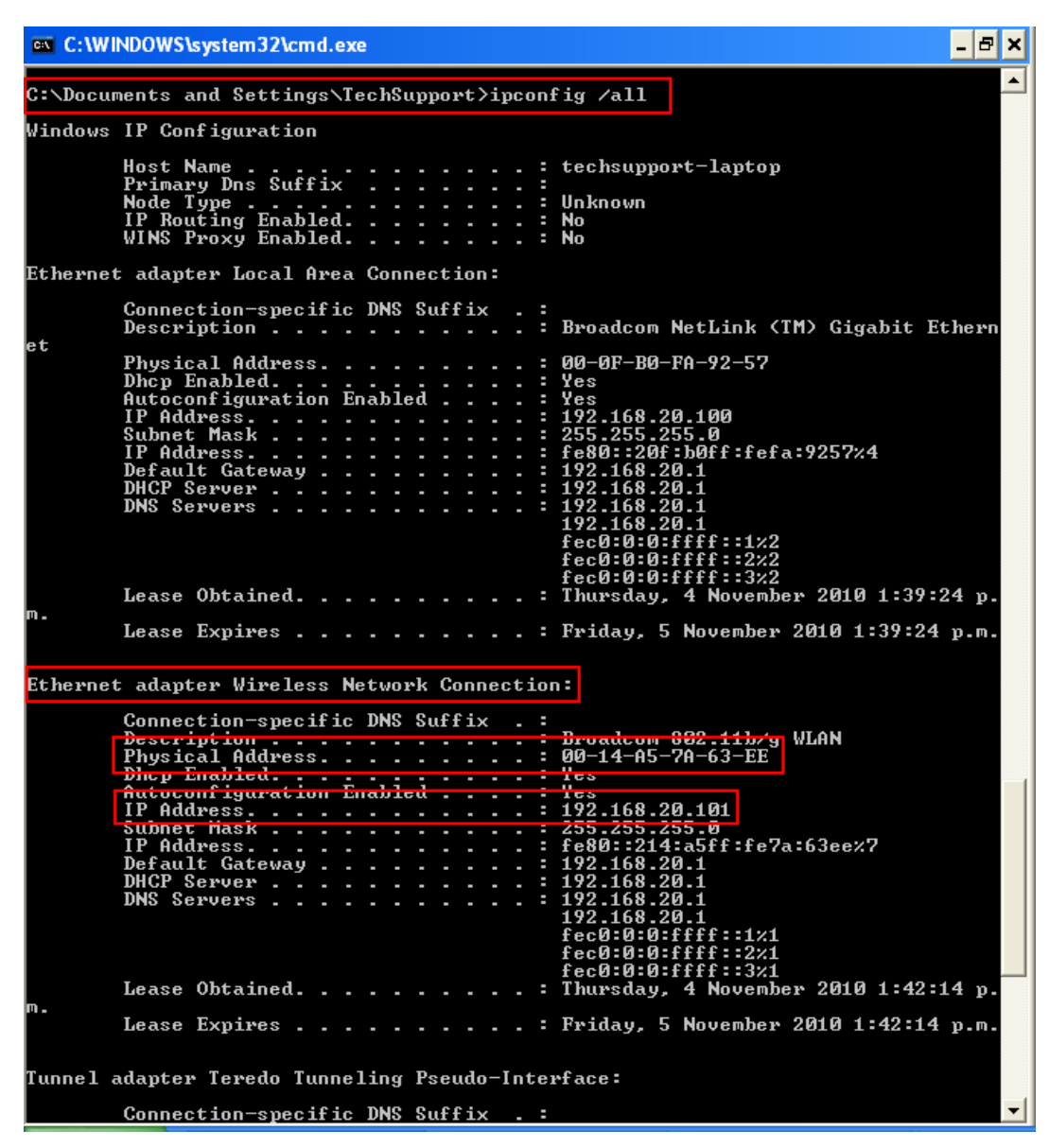

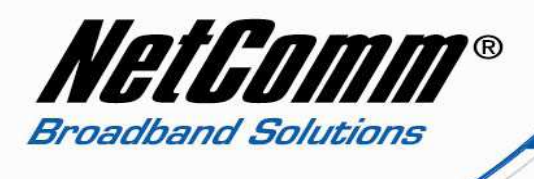

3. Find and record the **physical address** of your wireless network card on your computer. This is the **MAC address** of the wireless network card. Also note the IP address of your wireless network card. It is best practice to make sure your IP address has been statically assigned so that the IP address does not change on restarting either the pc or the router. To set a static IP address please see <u>http://www.netcomm.com.au/support/frequently-asked-questions/networking-settinga-static-ip-address</u>

The recommended IP address details are:

IP address : 192.168.20.101 Subnet Mask: 255.255.255.0 Default Gateway: 192.168.20.1 Preferred DNS: 192.168.20.1 Alternate DNS: 4.2.2.2

- 4. Navigate to <u>http://192.168.20.1</u> in a web browser using admin as the default username and password.
- 5. Select Firewall > MAC / IP / Port filtering.

| das Marcel Provide a stillings Mile asses a stillings Firewall Accomposition of a stilling of a stilling of                                                 |                                                                                      |                                                                                                    |                                                                 |
|----------------------------------------------------------------------------------------------------|--------------------------------------------------------------------------------------|----------------------------------------------------------------------------------------------------|-----------------------------------------------------------------|
| irewall > MAC/IP/Port Filtering Settings  MAC/IP/Port Filtering Settings  MAC/IP/Port Filtering Settings  MAC/IP/Port Filtering  MAC/IP/Port Filtering  MAC/IP/Port Filtering  MAC/IP/Port Filtering  MAC/IP/Port Filtering  MAC/IP/Port Filter Settings  MAC/IP/Port Filter Settings  MAC/IP/Port Filter Settings  MAC/IP/Port Filter Settings  MAC address  Do:14:A5:7A:63:EE  Dest IP Address  Do:14:A5:7A:63:EE  Protocol  None  Dest Port Range  Maccing  Maccing  Macci | taba ditarret settings                                                               | f Wheese settings in Firewall                                                                                                    | Administration                                                  |
| MAC/IP/Port Filtering Settings This page allows you to setup MAC, IP and port filtering rules to protect your network from malicious activity. The filtering rules to either allow or block certain users and/or ports from accessing the Internet. Basic Settings MAC/IP/Port Filtering Default Policy - The packet that don't match with any rules would be   MAC/IP/Port Filter Settings MAC/IP/Port Filter Settings MAC/IP/Port Filter Settings MAC/IP/Port Filter Settings Dest IP Address  Dest IP Address  Dest Port Range  Source Port Range  Accion  Accept  Comment                                                                                                    | Firewall > MAC/IP/Port filtering                                                     |                                                                                                    |                                                                 |
| This page allows you to setup MAC, IP and port filtering rules to protect your network from malicious activity. The filtering rules are used to either allow or block certain users and/or ports from accessing the Internet.  Basic Settings MAC/IP/Port Filtering Default Policy – The packet that don't match with any rules would be:  MAC/IP/Port Filter Settings MAC/IP/Port Filter Settings MAC address  Dest IP Address  Dest IP Address  Dest Port Range  Source Port Range  Action  Accept                                                                                                    | MAC/IP/Port Filtering Settings                                                       |                                                                                                    |                                                                 |
| Basic Settings MAC/IP/Port Filtering Default Policy - The packet that don't match with any rules would be  Apply Reset MAC/IP/Port Filter Settings MAC/IP/Port Filter Settings MAC address 00:14:A5:7A:63:EE Dest IP Address 192.168.20.101 Source IP Address 202.121.232.4 Protocol None  Protocol None  Accept Address Comment                                                                                                    | This page allows you to setup MAC, IP a<br>can be used to either allow or block cert | and port filtering rules to protect your net<br>ain users and/or ports from accessing th                                                                                                    | work from malicious activity. The filtering rule<br>e Internet. |
| MAC/IP/Port Filtering Default Policy – The packet that don't match with any rules would be                                                                                                    | Basic Settings                                                                       |                                                                                                    |                                                                 |
| Default Policy - The packet that don't match with any rules would be:   Apply Reset     WAC/IP/Port Filter Settings     WAC address     00:14:A5:7A:63:EE     Dest IP Address     202.121.232.4   Protocol   None     Dest Port Range     Source Port Range     Action     Accept     Comment                                                                                                    | MAC/IP/Port Filtering                                                                |                                                                                                    | Enable 🔛                                                        |
| Apply       Reset         MAC/IP/Port Filter Settings         MAC address       00:14:A5:7A:63:EE         Dest IP Address       192.168.20.101         Source IP Address       202.121.232.4         Protocol       None         Dest Port Range       -         Source Port Range       -         Action       Accept         Comment       -                                                                                                    | Default Policy - The packet that don't n                                             | natch with any rules would be:                                                                                                    | Dropped.                                                        |
| MAC/IP/Port Filter Settings<br>MAC address 00:14:A5:7A:63:EE<br>Dest IP Address 192.168.20.101<br>Source IP Address 202.121.232.4<br>Protocol None<br>Dest Port Range -<br>Source Port Range -<br>Action Accept<br>Comment                                                                                                    |                                                                                      | Apply Reset                                                                                                    |                                                                 |
| MAC address 00:14:A5:7A:63:EE Dest IP Address 192.168.20.101 Source IP Address 202.121.232.4 Protocol None  Dest Port Range Source Port Range Action Accept  Comment                                                                                                    | MAC/IP/Port Filter Settings                                                          |                                                                                                    |                                                                 |
| Dest IP Address 192.168.20.101<br>Source IP Address 202.121.232.4<br>Protocol None<br>Dest Port Range<br>Source Port Range<br>Action Accept<br>Comment                                                                                                    | MAC address                                                                          | 00:14:A5:7A:63:EE                                                                                                    |                                                                 |
| Source IP Address 202.121.232.4<br>Protocol None  Dest Port Range  Source Port Range Action Accept  Comment                                                                                                    | Dest IP Address                                                                      | 192.168.20.101                                                                                                    | ]                                                               |
| Protocol None  Protocol None  Protocol Accopt  Comment Comment                                                                                                    |                                                                                      | 202.121.232.4                                                                                                    | ]                                                               |
| Dest Port Range Source Port Range Action Accept Comment                                                                                                    | Source IP Address                                                                    | the second second s |                                                                 |
| Source Port Range                                                                                                    | Source IP Address<br>Protocol                                                        | None 💌                                                                                                    |                                                                 |
| Action Accept                                                                                                    | Source IP Address<br>Protocol<br>Dest Port Range                                     | None 💌                                                                                                    |                                                                 |
| Somment                                                                                                    | Source IP Address<br>Protocol<br>Dest Port Range<br>Source Port Range                | None 👻                                                                                                    |                                                                 |
|                                                                                                    | Source IP Address<br>Protocol<br>Dest Port Range<br>Source Port Range<br>Action      | None 💌                                                                                                    |                                                                 |

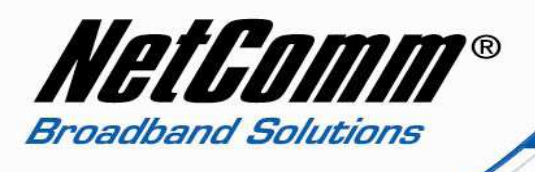

- 6. Set **MAC / IP / Port filtering** to enable and change the **Default Policy** to suit either to accept or deny data packets that do not match the filtering rule you are to create.
- 7. Enter the **MAC address** of your wireless network card. Enter a colon ":" between each set of two characters as per the example above.
- 8. Enter the **Destination IP address**, the IP address of the wireless network card of your pc or other wireless network device.
- 9. Enter the **Source IP address**, the WAN or external IP address from where the data packets originate. If you are unsure of this address enter 0.0.0.0 which represents any IP address.
- 10. Press **Apply**. The example below highlights the completed rule.

| Firewall > MAC/IP/Port filtering                                                                                                    |            |  |  |  |  |  |  |  |  |
|----------------------------------------------------------------------------------------------------|------------|--|--|--|--|--|--|--|--|
| MAC/IP/Port Filtering Settings                                                                                                    |            |  |  |  |  |  |  |  |  |
| This page allows you to setup MAC, IP and port filtering rules to protect your network from malicious activity. The filtering can be used to either allow or block certain users and/or ports from accessing the Internet. | rules      |  |  |  |  |  |  |  |  |
| Basic Settings                                                                                                    |            |  |  |  |  |  |  |  |  |
| MAC/IP/Port Filtering Disable 💌                                                                                                    |            |  |  |  |  |  |  |  |  |
| Default Policy The packet that don't match with any rules would be: Dropped.                                                                                                    |            |  |  |  |  |  |  |  |  |
| (Apply Reset                                                                                                    |            |  |  |  |  |  |  |  |  |
| MAC/IP/Port Filter Settings                                                                                                    |            |  |  |  |  |  |  |  |  |
| MAC address                                                                                                    |            |  |  |  |  |  |  |  |  |
| Dest IP Address                                                                                                    |            |  |  |  |  |  |  |  |  |
| Source IP Address                                                                                                    |            |  |  |  |  |  |  |  |  |
| Protocol None 💌                                                                                                    |            |  |  |  |  |  |  |  |  |
| Dest Port Range                                                                                                    |            |  |  |  |  |  |  |  |  |
| Source Port Range                                                                                                    |            |  |  |  |  |  |  |  |  |
| Action Accept 👻                                                                                                    |            |  |  |  |  |  |  |  |  |
| Comment                                                                                                    |            |  |  |  |  |  |  |  |  |
| (The maximum rule count is 32.)                                                                                                    |            |  |  |  |  |  |  |  |  |
| (Apply Reset                                                                                                    |            |  |  |  |  |  |  |  |  |
| Current MAC/IP/Port filtering rules in system:                                                                                                    |            |  |  |  |  |  |  |  |  |
| No. MAC address Dest IP Address Address Address Address Address Range Range                                                                                                    | Pkt<br>Cnt |  |  |  |  |  |  |  |  |
| 00:14:A5:7A:83:EE 192.168.20.101 202.121.232.4 Accept                                                                                                    | -          |  |  |  |  |  |  |  |  |
| Others would be dropped -                                                                                                    |            |  |  |  |  |  |  |  |  |
| Delete Selected Reset                                                                                                    |            |  |  |  |  |  |  |  |  |

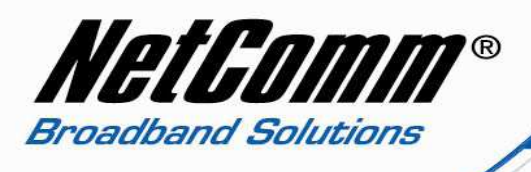

#### Port Filtering

In addition to Mac / IP filtering the 3G17Wn has the option of port filtering, to allow or deny data packets throughput across designated ports.

The example below highlights an example of port filtering for port 80 (http traffic).

#### Firewall > MAC/IP/Port filtering

| MAC/IP/Port Filtering Settings                 |                                                                                                    |                    |                      |            |                       |                         |        |         |            |
|------------------------------------------------|----------------------------------------------------------------------------------------------------|--------------------|----------------------|------------|-----------------------|-------------------------|--------|---------|------------|
| This p<br>can b                                | This page allows you to setup MAC, IP and port filtering rules to protect your network from malicious activity. The filtering rules<br>can be used to either allow or block certain users and/or ports from accessing the Internet. |                    |                      |            |                       |                         |        |         |            |
| Basio                                          | Settings                                                                                                    |                    |                      |            |                       |                         |        |         |            |
| MAC/                                           | MAC/IP/Port Filtering Enable S                                                                                                    |                    |                      |            |                       |                         |        |         |            |
| Defa                                           | ult Policy The packet                                                                                                    | that don't match w | ith any rules would  | d be:      |                       |                         | Drop   | oped. 💌 |            |
|                                                |                                                                                                    |                    | Apply                | Reset      |                       |                         |        |         |            |
| MAC/                                           | IP/Port Filter Settings                                                                                                    | 5                  |                      |            |                       |                         |        |         |            |
| MAC                                            | address                                                                                                    |                    | 00:14:               | A5:7A:63:E | E                     |                         |        |         |            |
| Dest                                           | IP Address                                                                                                    |                    | 192.16               | 8.20.101   |                       |                         |        |         |            |
| Sourc                                          | e IP Address                                                                                                    |                    | 202.12               | 21.232.4   |                       |                         |        |         |            |
| Proto                                          | col                                                                                                    |                    | TCP                  | *          |                       |                         |        |         |            |
| Dest                                           | Port Range                                                                                                    |                    | 80                   | - 80       |                       |                         |        |         |            |
| Sourc                                          | e Port Range                                                                                                    |                    | 80                   | - 80       |                       |                         |        |         |            |
| Action                                         | n                                                                                                    |                    | Ассер                | ot 🛩       |                       |                         |        |         |            |
| Comment                                        |                                                                                                    |                    |                      |            |                       |                         |        |         |            |
| (The maximum rule count is 32.)                |                                                                                                    |                    |                      |            |                       |                         |        |         |            |
| Apply Reset                                    |                                                                                                    |                    |                      |            |                       |                         |        |         |            |
| Current MAC/IP/Port filtering rules in system: |                                                                                                    |                    |                      |            |                       |                         |        |         |            |
| No.                                            | MAC address                                                                                                    | Dest IP<br>Address | Source IP<br>Address | Protocol   | Dest<br>Port<br>Range | Source<br>Port<br>Range | Action | Comment | Pkt<br>Cnt |
|                                                | 00:14:A5:7A:63:EE                                                                                                    | 192.168.20.101     | 202.121.232.4        | -          | -                     | -                       | Accept |         |            |
| Others would be dropped -                      |                                                                                                    |                    |                      |            |                       |                         | -      |         |            |
| Delete Selected Reset                          |                                                                                                    |                    |                      |            |                       |                         |        |         |            |

If you wish to allow or deny traffic across a range of ports enter the start port and then the end port in both the Destination Port Range and the Source Port Range. In addition you will need to enter the MAC address, Destination IP address and Source IP address in the same way as Mac filtering. The example below highlights a completed port filter rule.

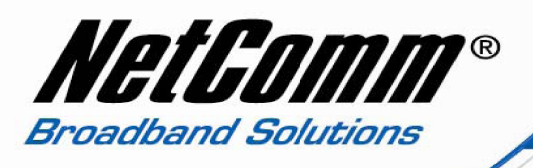

| Curre                     | Current MAC/IP/Port filtering rules in system: |                    |                      |          |                       |                         |        |         |            |
|---------------------------|------------------------------------------------|--------------------|----------------------|----------|-----------------------|-------------------------|--------|---------|------------|
| No.                       | MAC address                                    | Dest IP<br>Address | Source IP<br>Address | Protocol | Dest<br>Port<br>Range | Source<br>Port<br>Range | Action | Comment | Pkt<br>Cnt |
|                           | 00:14:A5:7A:63:EE                              | 192.168.20.101     | 202.121.232.4        | -        | -                     | -                       | Accept |         | -          |
|                           | 00:14:A5:7A:63:EE                              | 192.168.20.101     | 202.121.232.4        | TCP      | 80 - 80               | 80 - 80                 | Accept |         | -          |
| Others would be dropped - |                                                |                    |                      |          |                       |                         |        |         |            |
| Delete Selected Reset     |                                                |                    |                      |          |                       |                         |        |         |            |

You will then need to repeat this process for any subsequent devices you want to allow to access your wireless network.